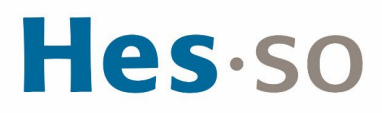

## INSTALLATION ET CONFIGURATION DU NOUVEAU VPN ETU (WIN)

# **MODE OPÉRATOIRE**

| Auteur∙es      | Frédéric Pommier             |
|----------------|------------------------------|
| Destinataire∙s | Corps Etudiant HES-SO MASTER |
| Date           | 23.02.2024                   |

### I/ PRÉAMBULE

Nous mettons en place un nouveau client VPN en remplacement de la solution existante. Ce nouveau client s'appuie sur la technologie la plus récente et nous permet d'être conforme aux nouveaux standards de sécurité.

Le présent mode opératoire vous guide dans son installation et sa configuration et s'applique au système d'exploitation **Windows (10 ou 11)**.

# **II/ OPÉRATIONS À EFFECTUER**

#### Condition préalable

Vous devez être connecté au réseau Wifi eduroam

| 1 | ()<br> | eduroam<br>Sécurisé |              |
|---|--------|---------------------|--------------|
|   |        | Se connecter autor  | matiquement  |
|   |        |                     | Se connecter |

#### Marche à suivre

Se connecter <u>\\10.10.1.5\Master</u> avec les identifiants ci-dessous,

Utilisateur : 10.10.1.5\Master Mot de passe : !M@sterAccess

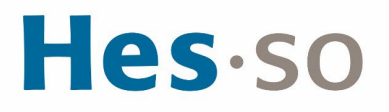

| Sécuri                     | té Windows                                    | ×        |
|----------------------------|-----------------------------------------------|----------|
| Entrer le                  | s informations d'identification               |          |
| Entrez vos in<br>10.10.1.5 | nformations d'identification pour vous conne  | cter à : |
| 10.10.1.5\N                | laster                                        |          |
| •••••                      | \$                                            |          |
| Mémor                      | iser mes informations d'identification        |          |
| Autres cho                 | xix                                           |          |
| •                          | Utiliser un autre compte                      |          |
| ij                         | Code confidentiel<br>julien.grillon@hes-so.ch |          |
|                            | OK Annuler                                    |          |

Dans le répertoire **VPN Etudiant**, Copier les deux fichiers ForticlientVPNSetup\_7.2.2.0864\_x64.exe et Forti\_ETU.reg sur votre bureau puis installer le fichier .exe

| VPN Etudiant × +                                                                                                    |                                          |                  |                           |            |
|----------------------------------------------------------------------------------------------------|------------------------------------------|------------------|---------------------------|------------|
| $\leftarrow$ $\rightarrow$ $\uparrow$ $\bigcirc$ $\square$ $\rightarrow$ Réseau $\rightarrow$ 10.10.1.5 $\rightarrow$ Master | er > VPN Etudiant                        |                  |                           |            |
| ④ Nouveau ~ X 	□                                                                                                    | Afficher - ····                          |                  |                           |            |
| Accueil                                                                                                    | Nom                                      | Modifié le       | Туре                      | Taille     |
| 🔁 Galerie                                                                                                    | Forti_ETU.reg                            | 23.01.2024 14:14 | Inscription dans le Regis | . 3 Ko     |
| <ul> <li>Julien – HESSO</li> </ul>                                                                                           | forticlient_vpn_7.2.2.0753_x86_64.rpm    | 01.03.2024 09:48 | Fichier RPM               | 136'857 Ko |
| > Text Applications                                                                                                    | FortiClientVPN_OnlineInstaller.dmg       | 27.02.2024 12:26 | Fichier DMG               | 5'353 Ko   |
| > Bureau                                                                                                    | S FortiClientVPNSetup_7.2.2.0864_x64.exe | 12.12.2023 10:36 | Application               | 153'957 Ko |
| > Documents                                                                                                    |                                          |                  |                           |            |
| Fichiers de conversation Microsoft Teams                                                                                     |                                          |                  |                           |            |
| > 🛃 Images                                                                                                    |                                          |                  |                           |            |
| > 🚬 Pièces jointes                                                                                                    |                                          |                  |                           |            |
|                                                                                                    |                                          |                  |                           |            |
| 📒 Bureau 💉                                                                                                    |                                          |                  |                           |            |
| 🛓 Téléchargements 🌸                                                                                                    |                                          |                  |                           |            |
| Documents *                                                                                                    |                                          |                  |                           |            |

Une fois l'installation terminée, exécuter le programme Forti\_ETU.reg.

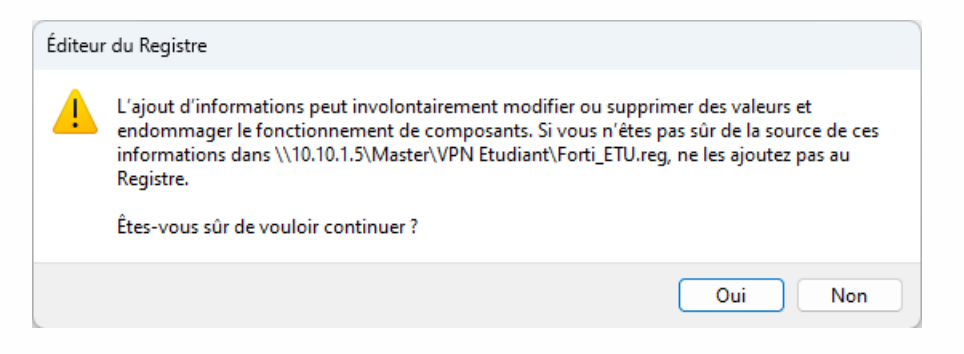

Cliquer sur Oui.

Après cette étape, l'application FortiClient VPN sera présente sur votre ordinateur.

# **Hes**·so

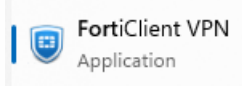

#### Lancement de l'application FortiClient VPN

Au lancement de l'application, vous obtiendrez l'écran suivant :

| FortiClient - Agent de tissu de zéro confiance                                                                          | – 🗆 🗙             |
|----------------------------------------------------------------------------------------------------|-------------------|
| Fichier Aide                                                                                                    |                   |
| FortiClient VPN                                                                                                    | <b>#</b> \$ 0 6 A |
| Passez à la version complète pour accéder à des fonctionnalités supplémentaires et bénéficier d'une assistance techniqu | e.                |
| Nom du VPN VPN ETU T                                                                                                    |                   |

Cliquer sur Connexion SAML.

Sur la fenêtre d'authentification suivante, saisir son identifiant et son mot de passe HES-SO comme suit.

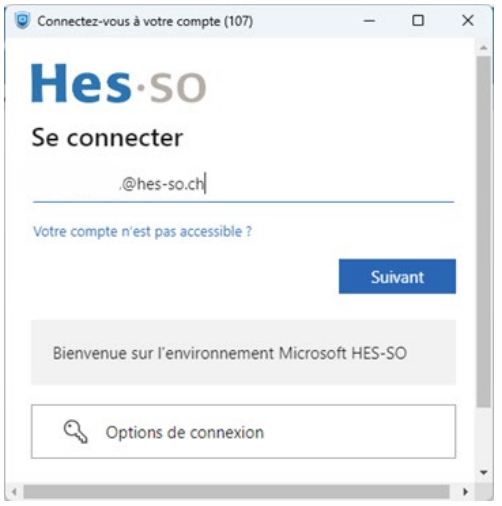

# **Hes**·so

| Connectez-vous à votre compte (110) | -            |         | ×   |
|-------------------------------------|--------------|---------|-----|
| <b>Hes</b> ⋅so                      |              |         |     |
| ← .@hes-so.ch                       |              |         | - 1 |
| Entrez le mot de passe              |              |         | - 1 |
|                                     |              |         | . 1 |
| J'ai oublié mon mot de passe        |              |         |     |
|                                     | Se co        | nnecter |     |
| Bienvenue sur l'environnement Mic   | rosoft HES-S | 0       | H   |
|                                     |              |         |     |
|                                     |              | _       |     |

La connexion est VPN est établie et la fenêtre se présente alors de la manière suivante :

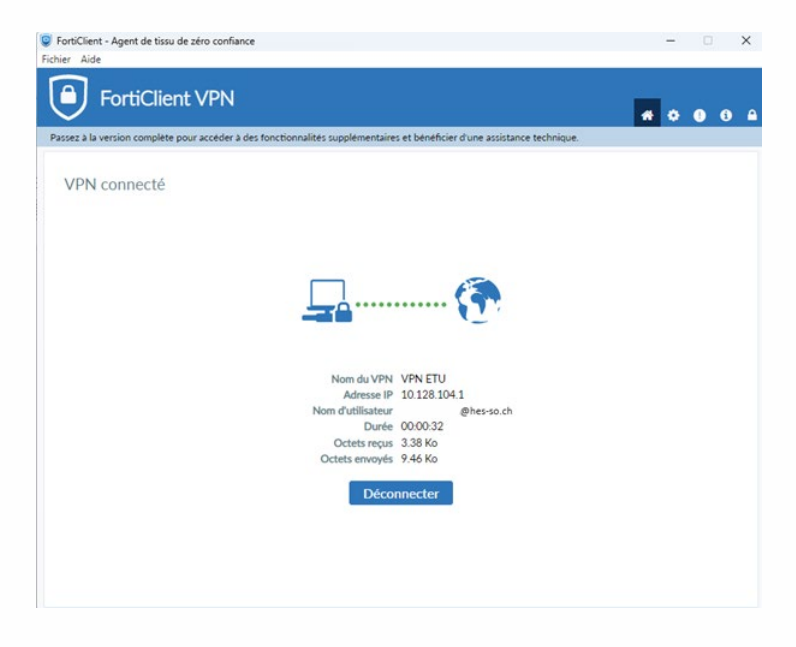

### III/ EN CAS DE PROBLÈME

Si vous rencontrez des problèmes, nous vous remercions de prendre contact avec le support informatique à l'adresse <u>informatique.master@hes-so.ch</u>.